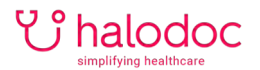

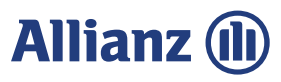

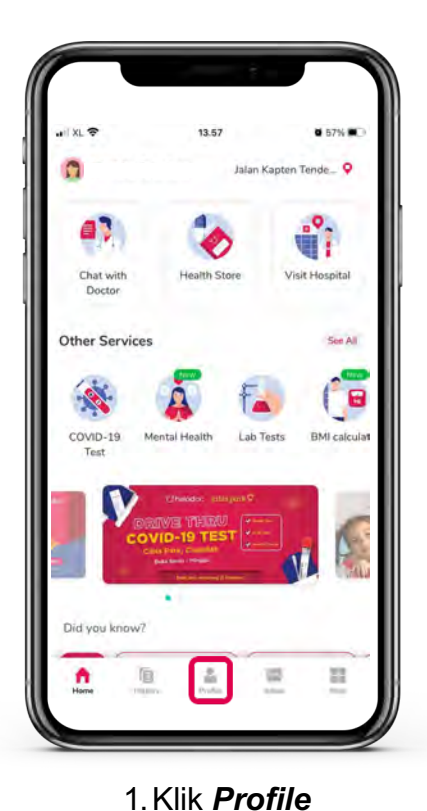

# LANGKAH HUBUNGKAN ASURANSI

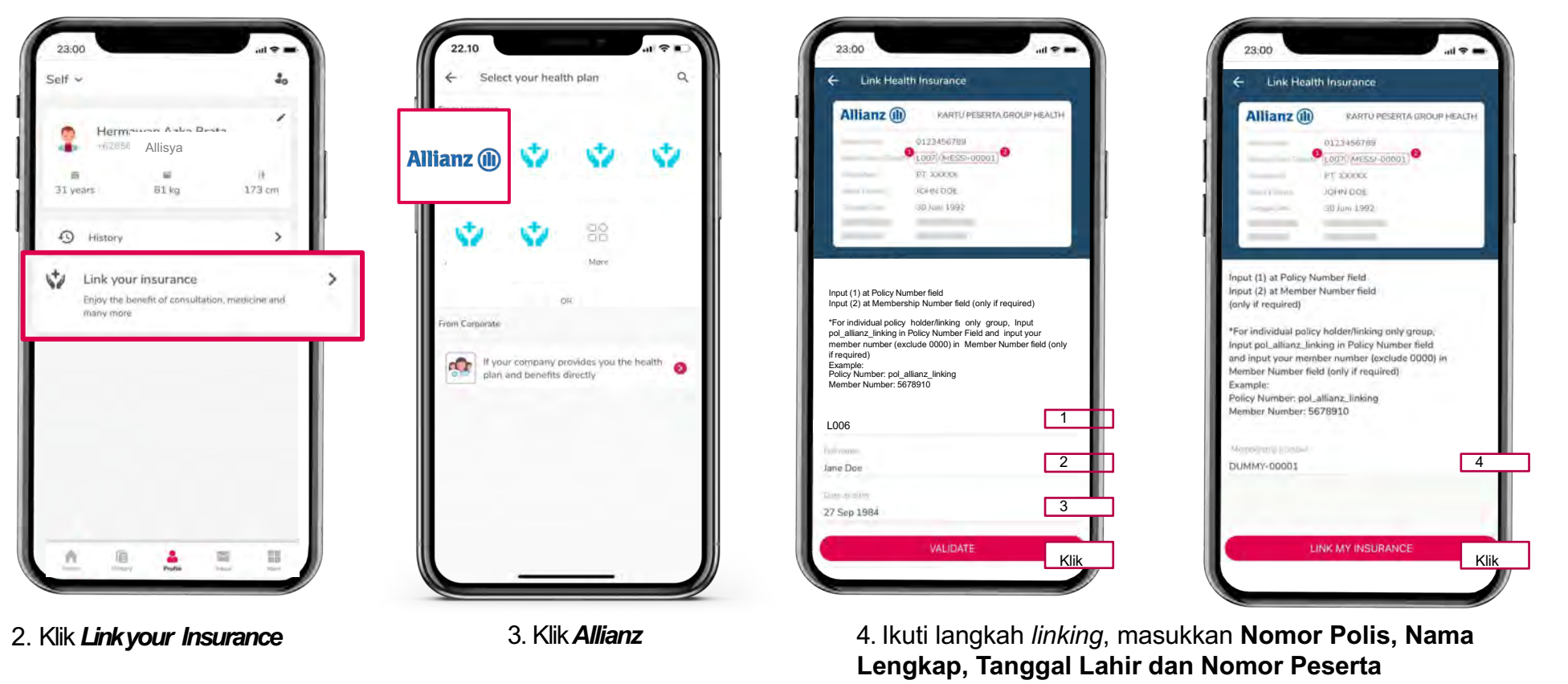

Langkah Linking: Langkah 1: Isi Nomor polis

\*Untuk nasabah individu, isi nomor polis dengan pol\_allianz\_linking

Langkah 2: Pastikan nama lengkap sesuai data asuransi

Langkah 3: Pastikan tanggal lahir sesuai data asuransi Lalu klik VALIDATE (jika langkah 1,2 dan 3 sudah sesuai maka asuransi anda akan sukses terhubung).

Langkah 4: Diisi hanya jika kolom "Nomor Peserta" muncul atau tersedia. \*Untuk nasabah individu hilangkan angka 0000 di depan. Lalu klik LINK MY INSURANCE

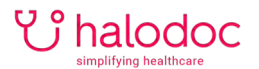

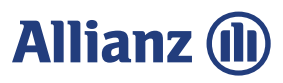

# **CARA MENGHUBUNGI DOKTER**

Widiya Aris Radiani M.Psi,... 🔇

Dr. Komang Rendy Krisnadi 📀

)r. Nicholas Kristanta San... 🔇

Kristian Felix Wundiaw...

Chat

▲ 6 vears ▲ 84%

▲ 4 years ▲ 100%

■ 9 years 🛥 94%

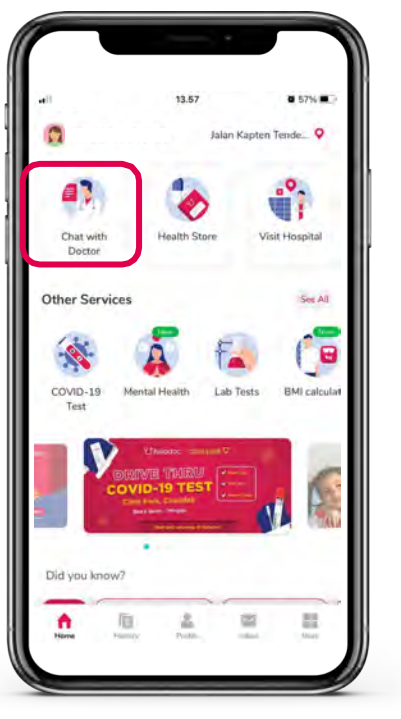

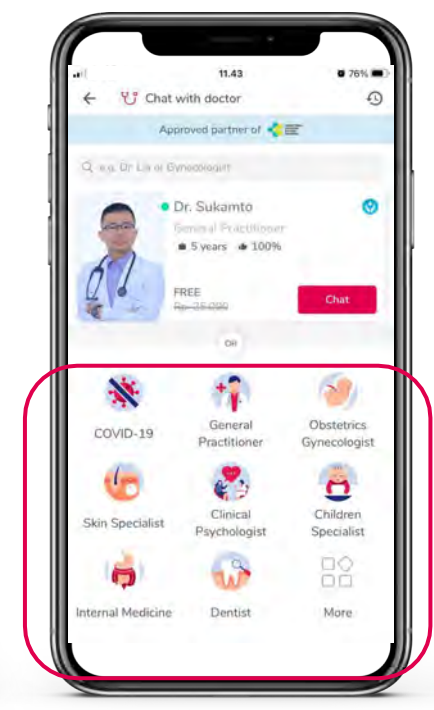

1. Pilih menu *Chat* with Doctor

2. Pilih *dokter umum/spesialis* 

3. Atau *cari dokter yang ingin dihubungi* di dalam kolom pencarian

■ 1 vears 🛥 98%

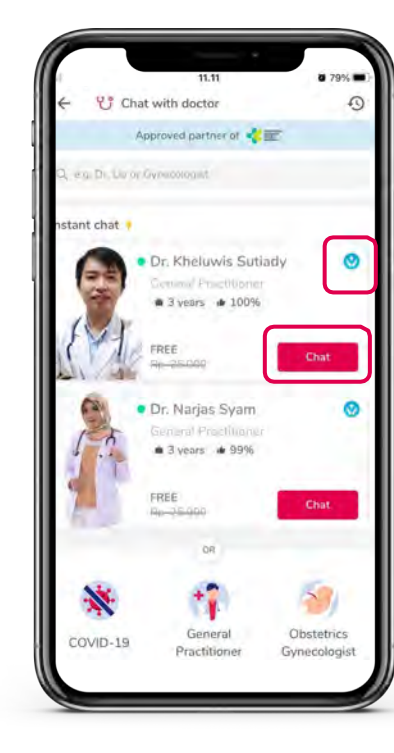

 Pilih dokter dengan tanda biru dan yang sedang online, dengan tanda kotak merah chat

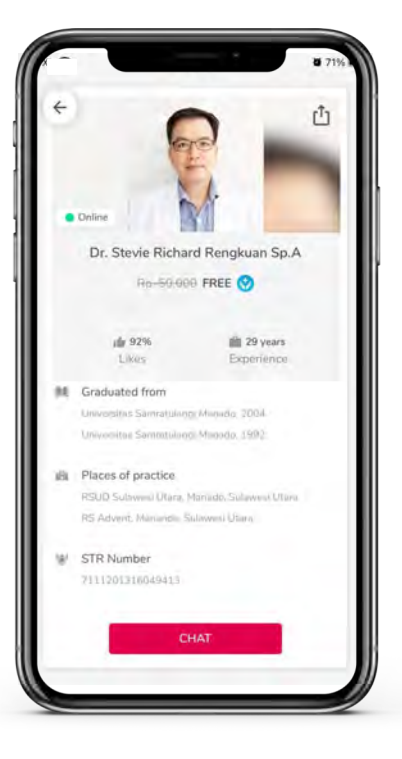

5. Sebelum klik *Chat*, klik nama dokter untuk melihat profil dokter tersebut, lalu klik *Chat* untuk dokter yang dipilih

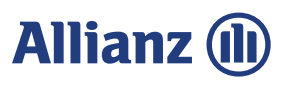

# **CARA MENGHUBUNGI DOKTER**

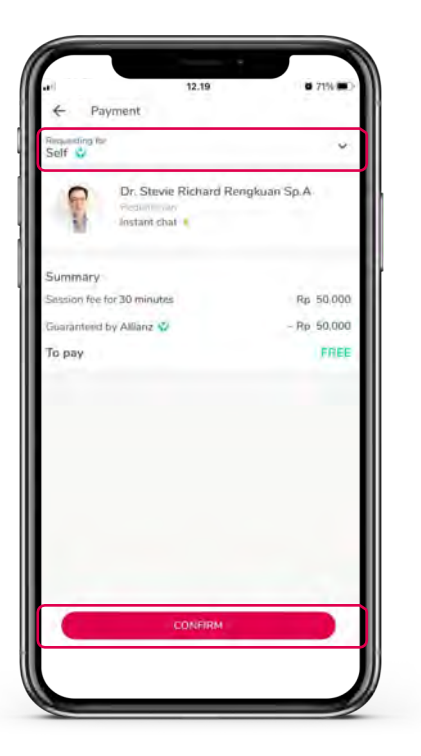

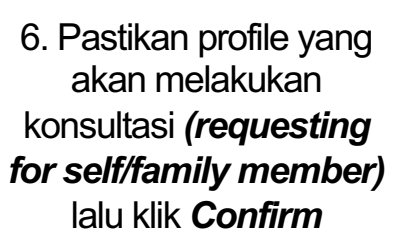

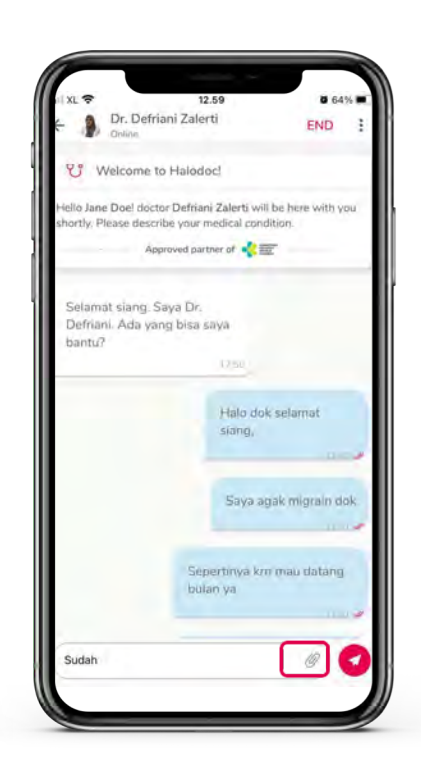

7. Pada saat memulai konsultasi klik *menu attachment* untuk mengirimkan gambar/dokumen

| 13                                                                | .01                  | 63            | 96 B.D |
|-------------------------------------------------------------------|----------------------|---------------|--------|
| Dr. Defriani Zaler                                                | ŧ                    | END           | 3      |
| Velcome to Halodo                                                 | ici C                | Audio call    | -      |
| Hello Jane Doel doctor Defrian<br>shortly. Please describe your n | i Zali 🖿             | Video call    | -      |
| Approved part                                                     | mer of 🛟 📰           | -             |        |
| Selamat siang. Saya Dr.<br>Defriani. Ada yang bisa s<br>bantu?    | aya                  |               |        |
|                                                                   | Halo dok<br>siang,   | selamat       |        |
|                                                                   | Saya ag              | ak migrain de | ok     |
| Sep<br>bult                                                       | ertinya krn<br>In ya | mau datang    | -      |
| Test (research)                                                   |                      | 10            |        |

8. Klik menu kanan atas untuk memilih *audio call/video call* (pastikan dokter bersedia)

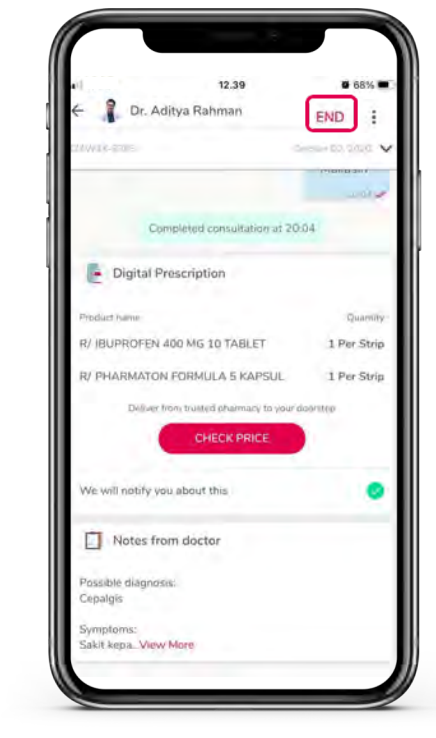

9. Jika konsultasi sudah selesai, Anda dapat mengakhiri konsultasi dengan klik *End* pada kanan atas aplikasi. Klik *Check Price* untuk melanjutkan membeli obat.

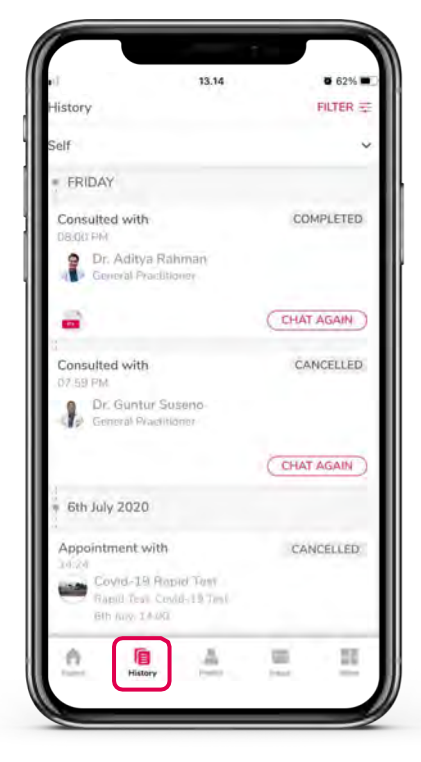

10. Pergi ke menu *History* untuk melihat seluruh riwayat Anda di aplikasi Halodoc

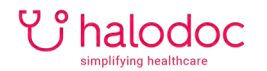

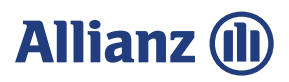

#### **CARA PESAN OBAT DI APOTIK ANTAR**

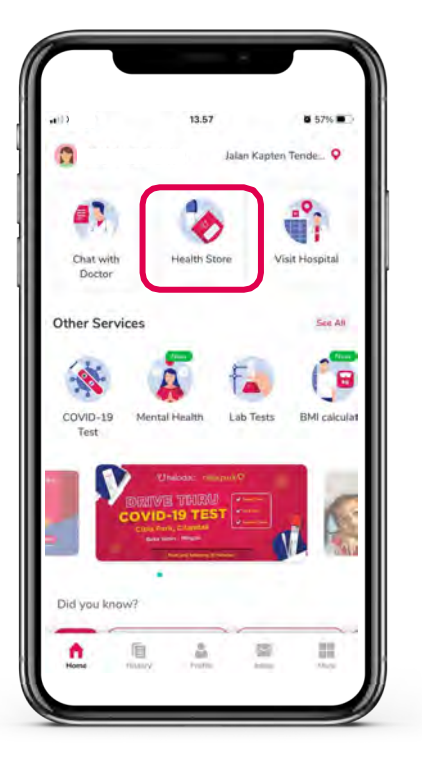

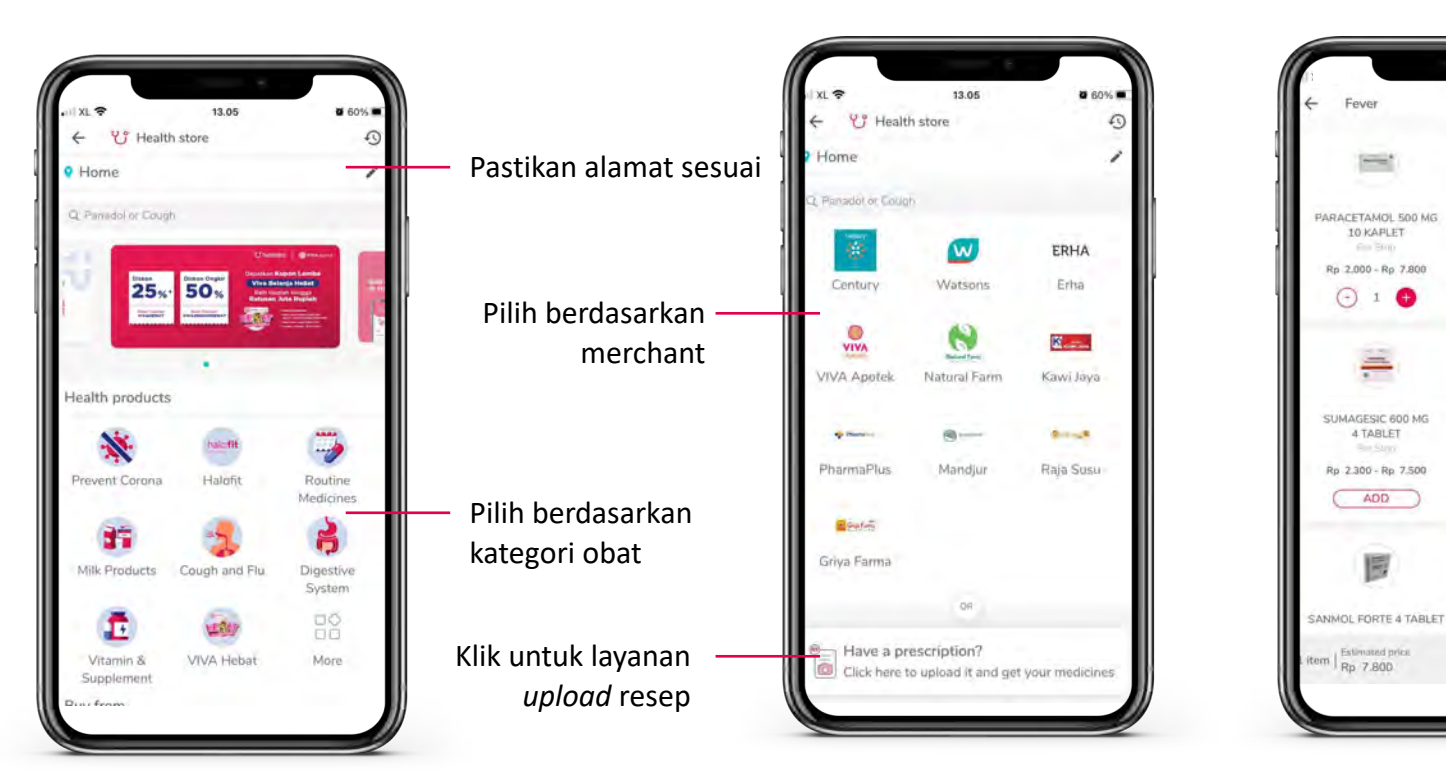

1. Pilih menu *Health Store* pada menu Home

2. Pastikan alamat pengiriman obat sudah tepat dan pilih *kategori obat/merchant* 

3. Pilih produk yang Anda butuhkan, tentukan jumlahnya, klik *Add.* Jika sudah selesai memilih klik *Cart* 

-

SANMOL 500 MG 4 TABLE

Rp 1.500 - Rp 7.500

ADD

-

BUPROFEN 400 MG

10 TABLET

Rp 3.000 - Rp 20.200

ADD

KAPIET

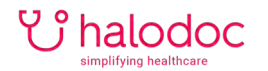

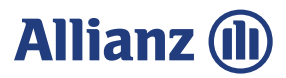

# **CARA PESAN OBAT DI APOTIK ANTAR**

| - Cart                               | • 56% •          |                              | 4.19 <b>6</b> 57% |
|--------------------------------------|------------------|------------------------------|-------------------|
| C Cart                               |                  | ← Payment                    |                   |
| Price and availability of your items | has changed.     | Buying for                   |                   |
| NEURODEX 10 TABLET                   | Rp 11.200        | Self                         |                   |
| En Pre Solo                          | 96-16-600        | Total cost                   | Rp 44.            |
|                                      | 🕒 1 (Ŧ)          | То рау                       | Rp 44.2           |
| KALIUM DIKLOFE K 50 MG 1             | TABLET Rp 14.800 |                              | View w            |
| An Sam                               | Pio- La Con      |                              |                   |
|                                      | () 1 ().         | Promo / Discount code        |                   |
| + ADD ITEMS                          |                  | and a second second          | . All the         |
| pload prescription                   |                  | Payment options              |                   |
|                                      |                  | Haladoc Wallet: Rp. 0.       |                   |
| 0                                    |                  | o gopay                      |                   |
| liver to                             | CHANGE           | Mere options                 |                   |
| Home                                 |                  | Construction of Construction |                   |
| gnature Park Grande apartement CAV   | ANG              |                              |                   |
| otes                                 |                  |                              |                   |
| ng Henri Kumudi S, Tamund Rea        |                  |                              |                   |
|                                      |                  |                              |                   |
| 0 pov: Rp 26.000                     | NEXT             |                              |                   |
|                                      |                  | PAY &                        | ORDER             |
|                                      |                  |                              |                   |

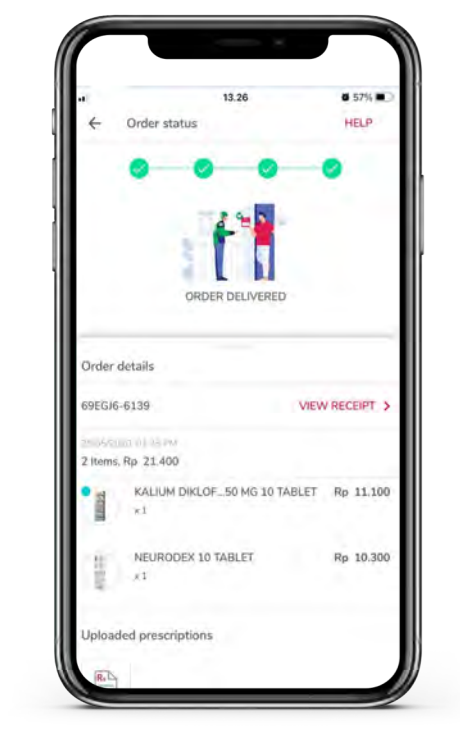

4. Cek kembali pesanan dan alamat pengiriman Anda, lalu klik *Next.* Pada halaman pembayaran, pilih metode pembayaran, lalu klik *Pay & Order.*  5. Cek status pesanan Anda di menu *History*